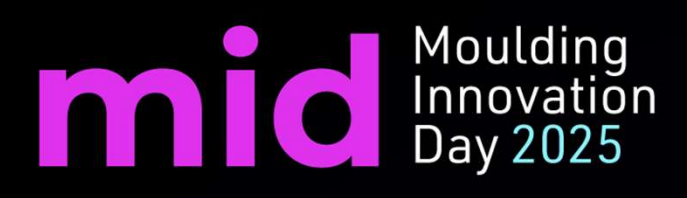

# What's new 2025 – Parte 1

Michelle Tung

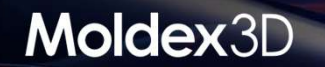

# Outline

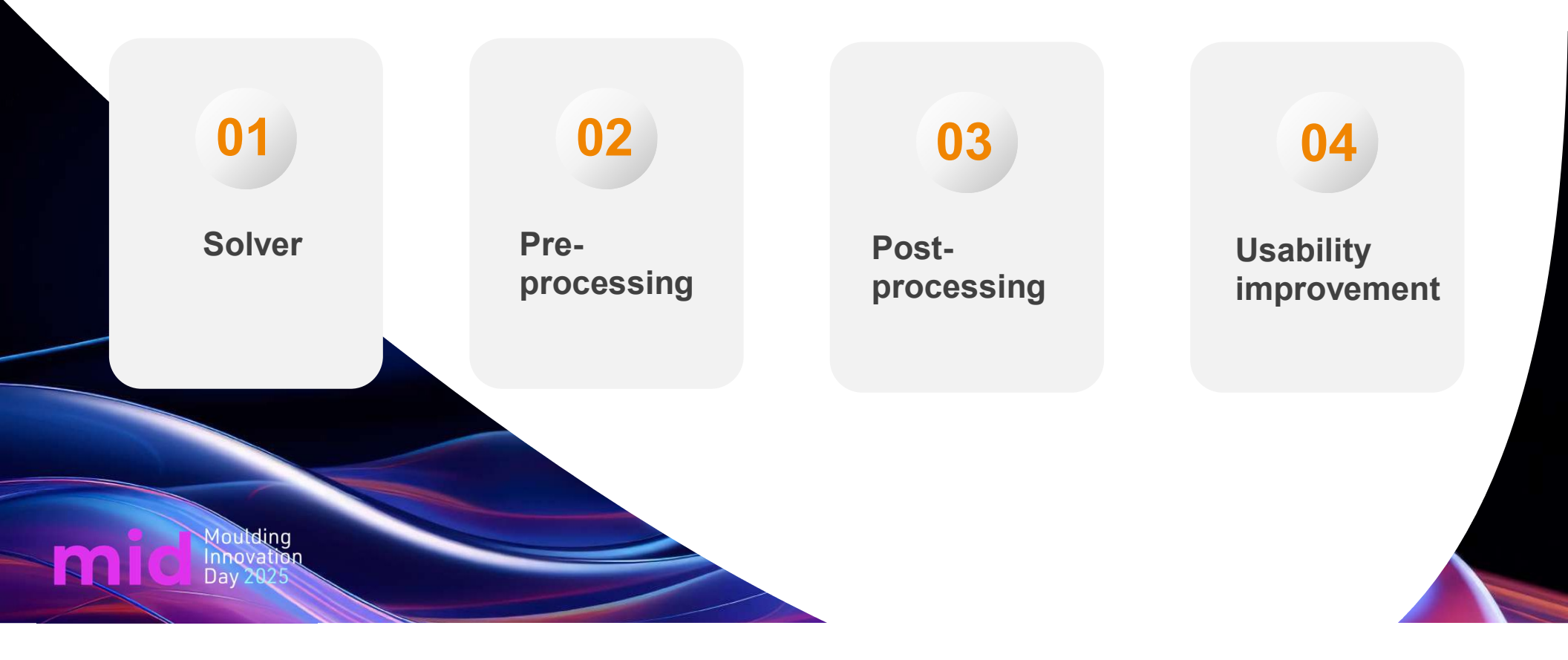

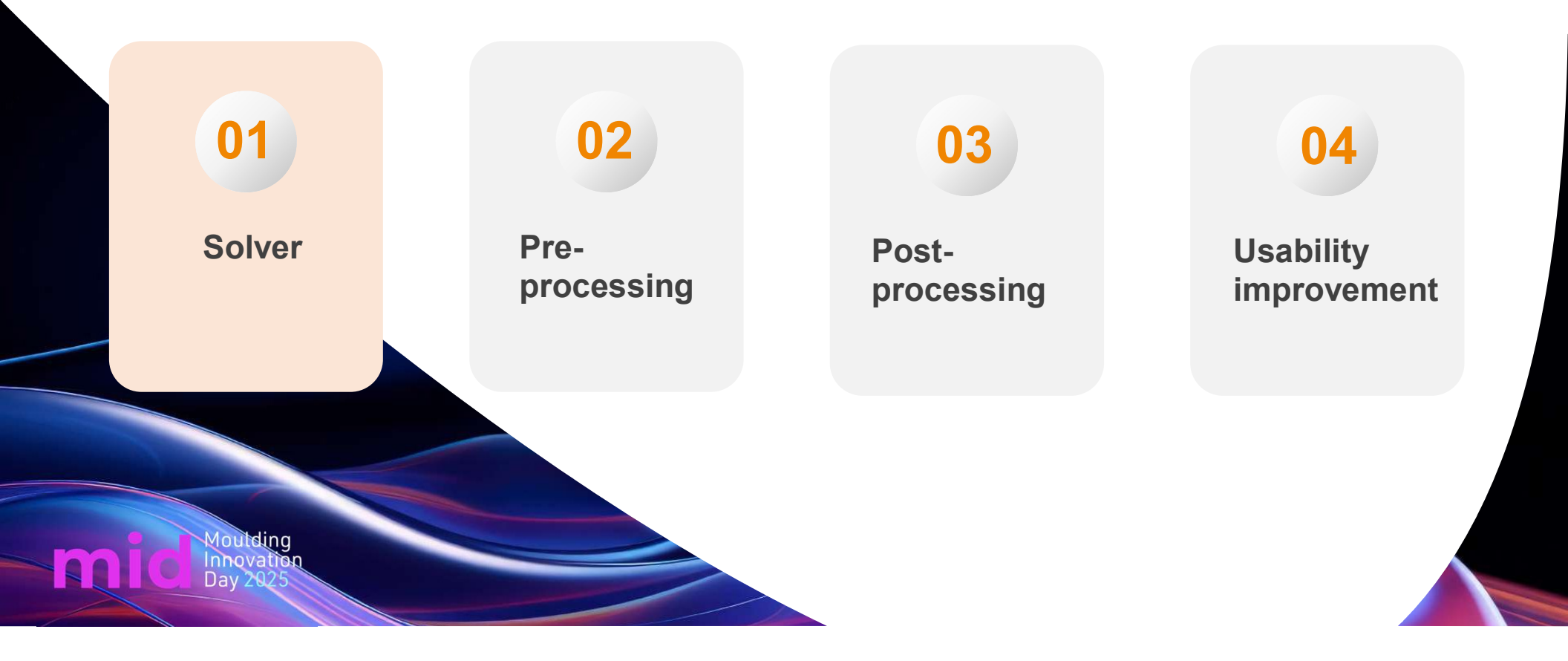

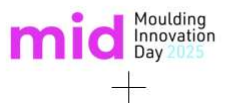

# [Flow] Include the machine's clamping force limit in the calculation

Adjust the inlet speed/pressure conditions based on the clamping force limit when the injection pressure and speed reach the upper limit.

- This approach enables a more accurate simulation of various injection phenomena

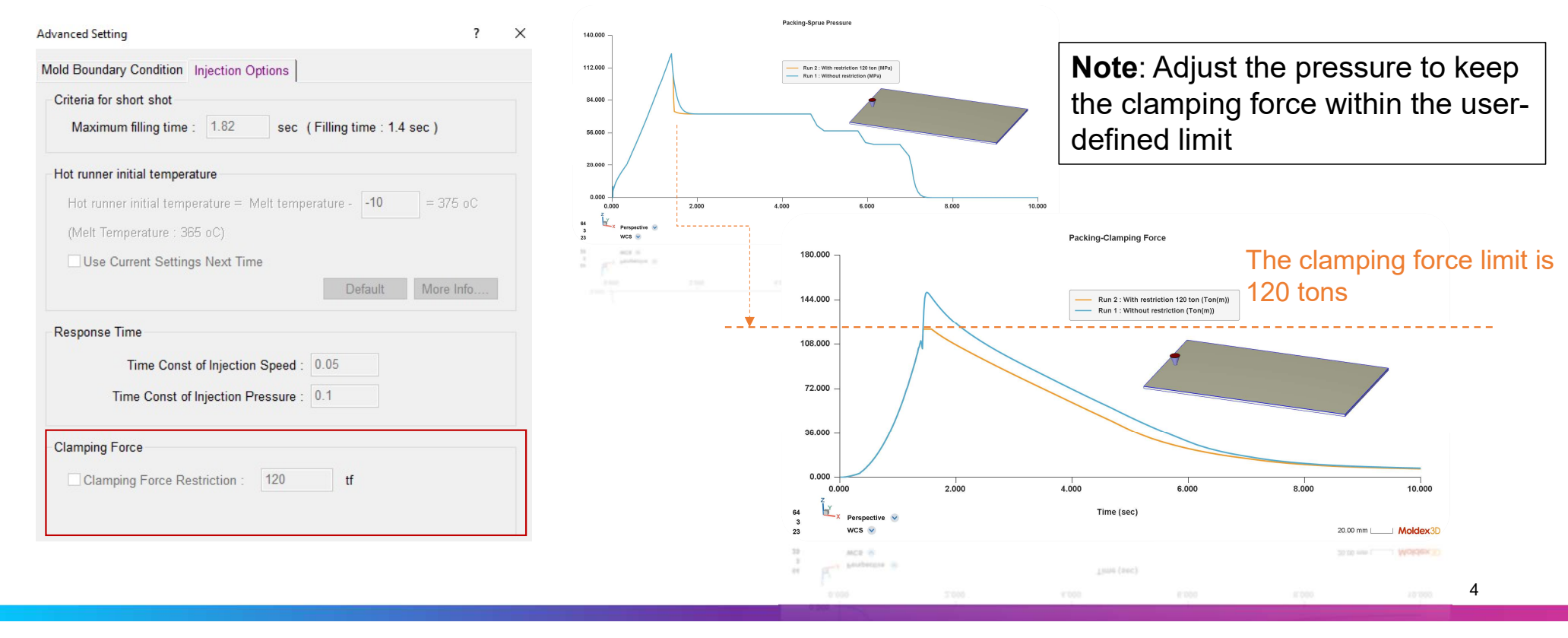

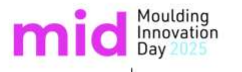

## [Cool] Support Thermal Pin in Cooling Simulation

- > Set attribute to Thermal Pin and set its material and condition in Process Wizard
  - Thermal pin is a cooling component for place not allowing baffle/bubbler and inducing its heat to regular cooling channels

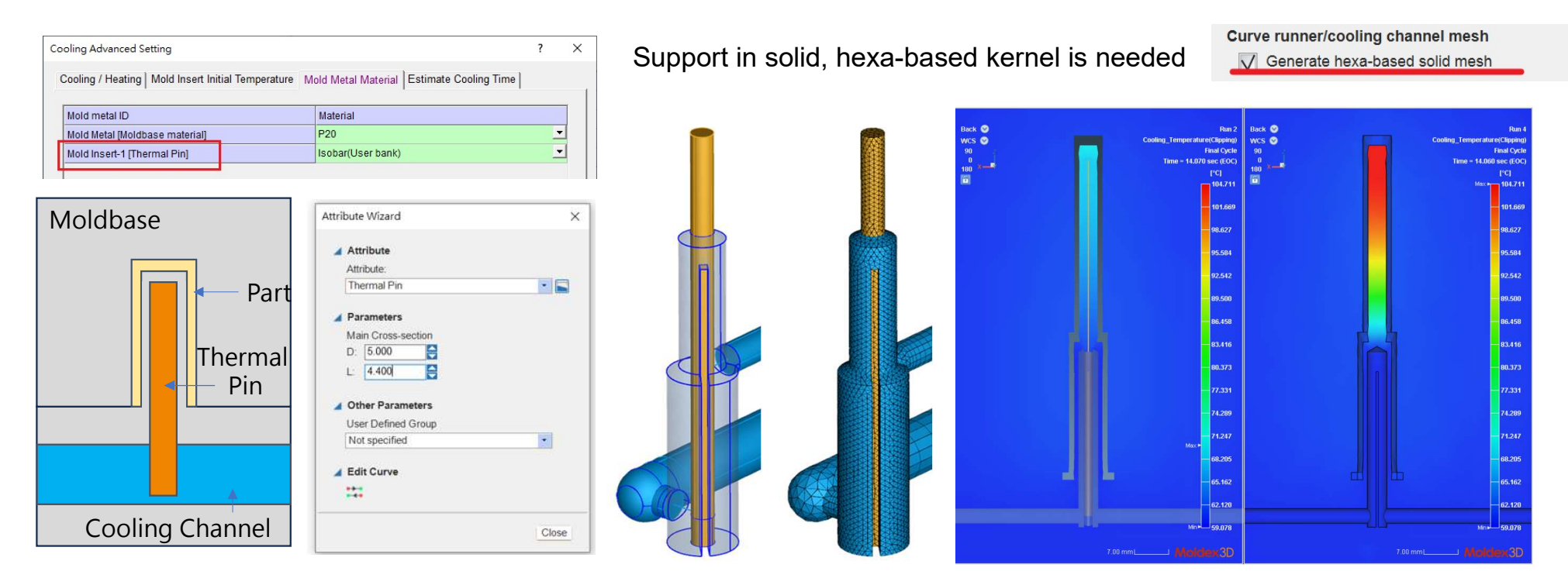

#### Moulding Innovation mid Inno Day

64.000

52,000

# $^+$ [Warp] Output Crystallinity Result in Enhanced Warp and Annealing Analysis

- > Enable crystallinity checking through all post mold process
  - More clear effect of crystallinity to warpage and annealing stages can be observed
  - Annealing analysis can continue with Crystallinity result

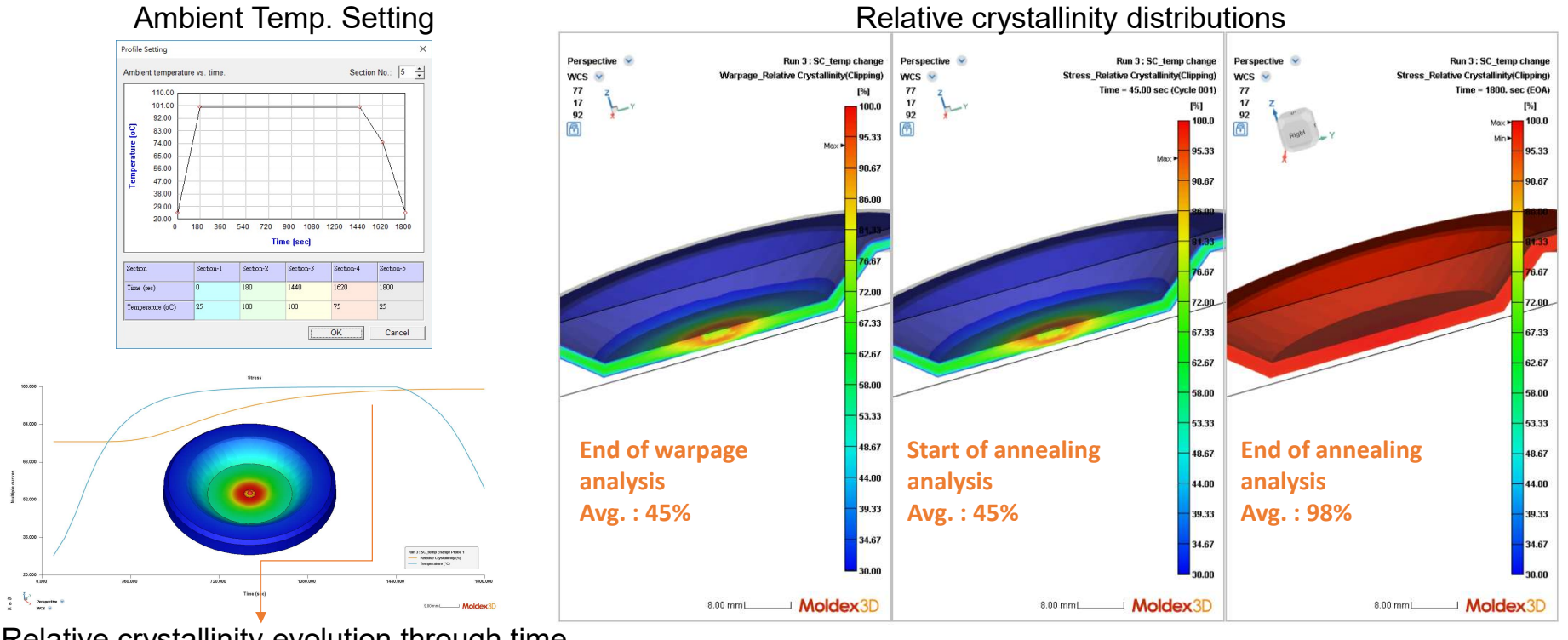

Relative crystallinity evolution through time

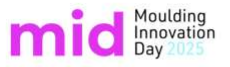

# <sup>+</sup> [CM] Improve CM Setting Workflow of Process Condition

- > Cooling time now is embedded in compressing time setting
  - More flexible on control start and end of compressing and cooling

| 🚟 Moldex3D Process Wizard |                                                              |              | ? ×    |                    |         |                   |              |
|---------------------------|--------------------------------------------------------------|--------------|--------|--------------------|---------|-------------------|--------------|
| Project Settings Compress | ion Cooling Summary                                          |              |        |                    |         |                   | 1            |
|                           | Compression Settings<br>Compression time : 5                 | sec          | Ĩ      | Compressio         | on time | Mold-open         | time         |
|                           | Direction : Stroke1 (0.00,0.00,-1.00)                        | ~            |        | Start of cycle     |         |                   | End of cycle |
| A.                        | Compression gap : 10                                         | mm           |        |                    |         |                   |              |
| That .                    | Maximum compression speed : 10                               | mm/se        | ec.    |                    |         |                   |              |
| 1 Alter                   | Compression Speed Profile                                    |              |        | Before Compression |         | After Compression |              |
| Canta                     | Maximum compression force : 123 tf Compression Force Profile |              |        |                    |         |                   |              |
|                           | Melt Temperature 205                                         | oC           |        |                    |         |                   |              |
|                           | Mold Temperature 50                                          | oC           |        |                    | ,       |                   |              |
|                           |                                                              | Advanced Set | tina   | Compression Zone   |         | Movable Plate     |              |
| <u>Capture</u> Settings   | Help                                                         | Save         | Cancel | Part               |         | Fixed Plate       |              |

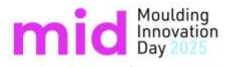

# <sup>+</sup>[CM] Enhance CM Modeling Preprocessing Tools

- Add Auto Diffusion in compression region setting advanced from angle diffusion
  - Better and automatic face selection
- Keep matching face between Runner and Compression Zone during mesh generation:
  - Automatically match mesh between compression zone and geometry runner
  - Support all mesh type in CM Zone (Tetra/BLM/Prism)

Polysurface I

 Improve mesh generation for prism type compression zone modeling

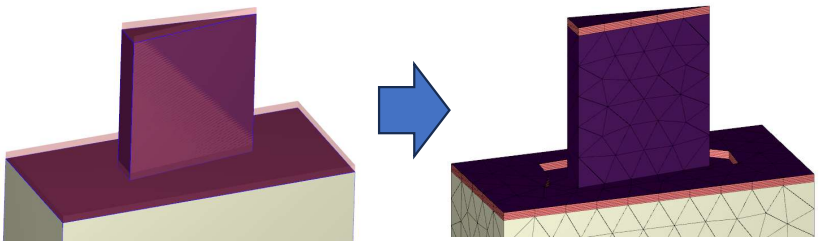

![](_page_7_Picture_9.jpeg)

![](_page_7_Picture_10.jpeg)

![](_page_7_Picture_11.jpeg)

![](_page_7_Picture_12.jpeg)

![](_page_8_Picture_0.jpeg)

# <sup>+</sup>[Optics] Support Analysis Result Output to Zemax

- > Study the impact from molding process on polarization, image quality, and straylight.
  - Export molding stress, refractive index, and deformed shape
  - Correct Optics BC and Direction of Propagation are required

| Computation Parameter ? X                                                                                                    | 🜌 Optics Interfacing Function Option                                                                                                    | ×          |            |                                                                                                    |
|----------------------------------------------------------------------------------------------------|----------------------------------------------------------------------------------------------------|------------|------------|----------------------------------------------------------------------------------------------------|
| FlowPack ( Cool ( Warp ) Stress ( VE/Optics ( Caneral)         Residual stress options         I Estimate in filling packing stage         Estimate in cooling stage         Estimate Optics Properties         Direction of propagations :         I 0.00 0.00 - 1.00         Add         Set to current view         Objection pointscope set-up :         Gank field         Type of circular polariscope set-up :         Gank field         Model rotation angle:         Upt source type :         Moncehromatic light with wave length :         590       (m)         Template setting         OK       Cancel | Optical software: Zemax Uutput surface: Surface1 Uutput items Output items Options Refractive index distribution Molding Stress Function description : Uutput the nodal deformation of the selected surface. Output to : C:\temp\optics\OpticsBCStudio25\Report\Run02 | © Settings | n Viewer 2 | Retardance (OPD)<br>2055071-0<br>2055619-0<br>2055619-0<br>2055619-0<br>2055619-0<br>-135501-0<br>-135501-0<br>-135 |
| > Acer (C:) > temp > optics > OpticsBCStudio25 > Report > Run02                                                                                                    |                                                                                                    |            |            |                                                                                                    |
| 名稱                                                                                                    | 修改日期    類型                                                                                                    | 大小         |            |                                                                                                    |
| OpticsBCStudio25_NodalDeformedShape_Surface1.txt                                                                                                    | 2025/1/2下午 03:26 文字文件                                                                                                    | 622 KB     |            |                                                                                                    |
| OpticsBCStudio25_NodalRefractiveindex_Surface1.txt                                                                                                    | 2025/1/2 下午 03:26 文字文件                                                                                                    | 6,353 KB   |            |                                                                                                    |
| OpticsBCStudio25 NodalResidualStress Surface1.txt                                                                                                    | 2025/1/2 下午 03:26 文字文件                                                                                                    | 15,024 KB  |            |                                                                                                    |

mid Moulding Innovation Day 2025

+

# Meet the AI Optimization Wizard – Smarter, Faster Optimization

|                                           |                                         |                      | DOE     | Wizard  | 1                        |                                 |                                  | AI Optimization                         | Wizard      | AI  |
|-------------------------------------------|-----------------------------------------|----------------------|---------|---------|--------------------------|---------------------------------|----------------------------------|-----------------------------------------|-------------|-----|
| Design of Experiment                      |                                         |                      |         |         | t                        | Optimization<br>Method          |                                  | Iterative Approacl                      | ٦           |     |
| Single/Multiple Object                    |                                         |                      |         | t       | Optimization<br>Scope    |                                 | Single/Multiple Object           |                                         |             |     |
|                                           | Discrete Level (Level)                  |                      |         |         | )                        | Control Factor<br>Range setting |                                  | Continuous Rang                         | e (Min/Max) |     |
| Controlled by Taguchi Orthogonal<br>Array |                                         |                      |         | <br>/   | Number of<br>Experiments |                                 | Controlled by Maximum Iterations |                                         |             |     |
| 🔅 Method                                  |                                         |                      |         |         |                          | 🄯 Ana                           | lysis Setting                    |                                         |             |     |
|                                           | Levels: 4 (2                            | 2~5 or mixed level)  |         |         |                          |                                 |                                  | Solver Parameter: Maximum Iterations    | 20          |     |
|                                           | Method<br>Levels: 4                     |                      |         |         |                          | -                               | 🔅 Factors                        |                                         |             |     |
| 🔅 Fac                                     | tors                                    | e i coloro mar 4 col |         |         |                          |                                 | #                                | Control Factor                          | Min         | Max |
| #                                         | Control Factor                          | Level 1              | Level 2 | Level 3 | Level 4                  |                                 | 1                                | Melt Temperature [°C]                   | 210         | 235 |
| 1                                         | Melt Temperature [°C]                   | 210                  | 218     | 226     | 235                      |                                 | 2                                | Mold Temperature [°C]                   | 55          | 65  |
| 2                                         | Mold Temperature [°C]                   | 55                   | 58      | 62      | 65                       |                                 | 3                                | Flow Rate Profile Value (Section 2) [%] | 65          | 75  |
| 3                                         | Flow Rate Profile Value (Section 2) [%] | 65                   | 68      | 72      | 75                       |                                 |                                  |                                         |             |     |

![](_page_10_Picture_0.jpeg)

# Meet the AI Optimization Wizard – Smarter, Faster Optimization

![](_page_10_Figure_2.jpeg)

Narrow down the effective factor range

Moldex3D

![](_page_10_Figure_4.jpeg)

![](_page_11_Figure_0.jpeg)

Moulding Innovation

![](_page_12_Picture_0.jpeg)

# <sup>+</sup> [IC] Add Wire Debonding Index Result

- > Allow different threshold setting for different wire material
  - Control color bar to show/hide and check the wires with the most risk

![](_page_12_Figure_4.jpeg)

![](_page_13_Picture_0.jpeg)

# [IC] Add Wire Debonding Index Result

> Result to evaluate the risk level to get debonding from the stress applied on wires

![](_page_13_Figure_3.jpeg)

# mid Moulding Innovation Day 2025

+

**Import Model** 

Edit Face

500-01 splitting plane (s) : 2750 K sin a plane (s) remove #2 12 100, 2.700, 17 000 🛞 🛞

Inner

## [IC] [Mesh] Enhance Meshing Workflow for Auto-hybrid IC Model

Components

- > New Meshing Workflow from 3D Component
  - Pre-processing tools for Auto Hybrid
  - Process multiple components together
  - Real time viewer to check mesh layout —

**Split Objects** 

Split XYZ and Edit Face Inner to

divide component on Z-plane

- Quick removing small gaps

Split XYZ

![](_page_14_Figure_7.jpeg)

![](_page_15_Picture_0.jpeg)

![](_page_15_Figure_1.jpeg)

![](_page_16_Picture_0.jpeg)

### [Mesh] Supports Moldex3D Mesh on Rhino8

- Use Moldex3D and Rhino functions for model preparation on Rhino 8 platform

![](_page_16_Figure_3.jpeg)

![](_page_17_Picture_0.jpeg)

If we have a complicated geometry of cooling system.....

![](_page_17_Picture_2.jpeg)

## **mid** Moulding + [Wizard] Enhance Modeling Tools for Fast and Convenient Pre-processing

![](_page_18_Figure_1.jpeg)

# Moulding Innovation + Connect Channel Curve

| ▅▅▋▋▆▅ゐ᠅ヽ┍▘▋᠐@੶                                                                     | Connect Curve Demo - Moldex3D Studio 2025                         | _ @ X                   |
|-------------------------------------------------------------------------------------|-------------------------------------------------------------------|-------------------------|
| M Home Model Mesh Tool Inspection Boundary Conditions Template Fi                   | EA Interface Display Utility                                      |                         |
| 💼 🕂 🔚 🌊 Join Curve 🎣 Central Line 🔤 🛵 💁 🗙 Split                                     | 🚯 Move Curve End 🙎 Check Curve 🔤 📝 🏂 Grow 🕼 Tetrahedron 🗗 Hexahed | iron 🌠 Bad 🗈 👘          |
| Point Rectangle Box X Explode Curve L Connect Channel Curve More More Linion X Trim | Merge Curve End Serve Overlap More Chisel - Shrink A Pyramid      | Extract Export          |
| Exter                                                                               | nd 🥜 Align Curve End 🔁 Set XYZ                                    | Surface Mesh Selected   |
| Create                                                                              | Edit Chisel                                                       | Export                  |
|                                                                                     |                                                                   |                         |
| Curve 233                                                                           |                                                                   | Run 2                   |
| 🔹 🔾 Curve 234                                                                       |                                                                   | Model                   |
| 🔍 🔾 Curve 235                                                                       |                                                                   |                         |
| 🗴 🔾 Curve 236                                                                       |                                                                   |                         |
| 🔹 🔾 Curve 237                                                                       |                                                                   |                         |
| Curve 238                                                                           |                                                                   |                         |
| 💿 🔾 Curve 239                                                                       |                                                                   |                         |
| • Curve 240                                                                         |                                                                   |                         |
| 💿 🔾 Curve 241 📃                                                                     | $\square$                                                         |                         |
| • 🔾 Curve 242                                                                       |                                                                   |                         |
| • Curve 243                                                                         |                                                                   |                         |
| • Curve 244                                                                         | ALISTIA                                                           | ATTANTA                 |
| • Curve 245                                                                         |                                                                   |                         |
| • 🔾 Curve 246                                                                       |                                                                   |                         |
| • 🗸 Curve 247 📃                                                                     |                                                                   |                         |
| • 🗸 Curve 248                                                                       |                                                                   |                         |
| Curve 249                                                                           |                                                                   |                         |
| • Curve 250                                                                         |                                                                   | $\varphi$               |
| Curve 251                                                                           |                                                                   |                         |
| • Curve 252                                                                         |                                                                   |                         |
| • Curve 253                                                                         |                                                                   |                         |
| 🔹 🔾 Curve 254 📃                                                                     |                                                                   |                         |
| 🔹 🗸 Curve 255 🔤                                                                     |                                                                   |                         |
| <ul> <li>Curve 256</li> </ul>                                                       |                                                                   |                         |
| • 🔾 Curve 257                                                                       |                                                                   | AT CON LON              |
| • 🗸 Curve 258                                                                       |                                                                   |                         |
| • Curve 259                                                                         |                                                                   |                         |
| 💿 🕖 Curve 260                                                                       |                                                                   |                         |
| • 🗸 Curve 261                                                                       |                                                                   | z                       |
| Curve 262                                                                           | $\Psi$ $\Psi$ $\Psi$ $\Psi$                                       | $\Psi$ $\Psi$ $\dot{h}$ |
| Curve 263                                                                           |                                                                   |                         |
| 🔹 🔾 Curve 264                                                                       |                                                                   | Pignt 359               |
| 🔹 🕓 Curve 265                                                                       |                                                                   | 90                      |
| 🔹 🔾 Curve 266                                                                       |                                                                   | ^ <b>(</b>              |
| Polysurface 0                                                                       |                                                                   | 5.00 mm Moldex3D Wcs v  |
| Command < Extract Tubular Polysurface Center Line >                                 | II www.apowersoft.tw is sharing your screen. Stop sharing Hide    | 2 🗈 🎍 👭 🔣 🗖 🚚 🔻         |

![](_page_20_Picture_0.jpeg)

# **Cooling** Channel Modeling Workflow

![](_page_20_Figure_2.jpeg)

# + Cooling channel loop wizard

|                                           | ar + Loop Wizard Demo - Moldex3D Studio 2025                                                                                                    | ыX                          |
|-------------------------------------------|----------------------------------------------------------------------------------------------------|-----------------------------|
| M Home Model Mesh To                      |                                                                                                    |                             |
| Import<br>Geometry<br>Import and Analysis | Image: Specify Point in Path Length Gate     Path Length Moldbase     Image: Specify Point in Path Length Moldbase     Image: Specify Point in Path Length Loop Wizard     Image: Specify Point in Path Length Moldbase     Image: Specify Point in Path Length Loop Wizard     Image: Specify Point in Path Length Loop Wizard     Image: Specify Point in Path Length Loop Wizard     Image: Specify Point in Path Length Loop Wizard     Image: Specify Point in Path Length Loop Wizard     Image: Specify Point in Path Length Loop Wizard     Image: Specify Point in Path Length Loop Wizard     Image: Specify Point in Path Length Loop Wizard     Image: Specify Point in Path Length Loop Wizard     Image: Specify Point in Path Length Loop Wizard     Image: Specify Point in Path Length Loop Wizard     Image: Specify Point in Path Length Loop Wizard     Image: Specify Point in Path Length Loop Wizard     Image: Specify Point in Path Length Loop Wizard     Image: Specify Point Loop Wizard     Image: Specify Point Loop Wizard <th></th> |                             |
|                                           | ) C + Q + T + 🗃 + T     + + +                                                                                                    |                             |
| 🖌 🖲 🏭 Model                               |                                                                                                    | Run 1                       |
| ▶ O 📥 Part(1)                             | N                                                                                                    | Nodel                       |
| O Moldbase(1)                             |                                                                                                    |                             |
| ▲ ○ <b>N</b> Cooling Channel(17)          |                                                                                                    |                             |
| ) O Curve                                 |                                                                                                    |                             |
| ► O ● Boundary Conditon                   |                                                                                                    |                             |
| <ul> <li>Mon-attributed(162)</li> </ul>   |                                                                                                    |                             |
| Central Line Group 1                      |                                                                                                    |                             |
| Central Line Group 2                      | 249                                                                                                    |                             |
| Central Line Group 3                      |                                                                                                    |                             |
| Central Line Group 4                      |                                                                                                    |                             |
|                                           |                                                                                                    |                             |
|                                           | B0.00 mm[] Moldex3D Wcs                                                                                                    | 45<br>0<br>45<br>€ ❤<br>S ❤ |
| Command < Result Advisor >                |                                                                                                    | +                           |

![](_page_22_Picture_0.jpeg)

# mid Moulding Innovation Day 2025

# Mesh Enhance Auto Copy/Paste Performance for MCM Modeling

- > New UI provided to optimize Copy/Paste result
  - Improve stitch function
  - Improve contact face result
  - Provide contact face display and editing
  - Provide warning for incorrect contact faces

![](_page_23_Figure_7.jpeg)

X

Auto Copy and Paste

Select

![](_page_24_Picture_0.jpeg)

# Auto Copy / Paste Performance for MCM Modeling

![](_page_24_Figure_2.jpeg)

![](_page_25_Picture_0.jpeg)

## [Mesh] Enhance Seeding Display

> Different color on edge for different status seeding setting

![](_page_25_Figure_3.jpeg)

![](_page_26_Picture_0.jpeg)

# [Mesh] Add More Tools to Modify and Improve Surface Mesh Models

- > Add Fix Sharp Angle function
  - Fix all sharp angle surface meshes at once with user specified shift ratio

![](_page_26_Picture_4.jpeg)

- > Add Stitch T-connection function
  - Rebuild mesh to enable quick shell mesh preparation such for rib structure

![](_page_26_Picture_7.jpeg)

![](_page_26_Picture_8.jpeg)

![](_page_26_Picture_9.jpeg)

![](_page_26_Picture_10.jpeg)

# Thank you